## Monitor study staff progress toward CITI completion and COI disclosure

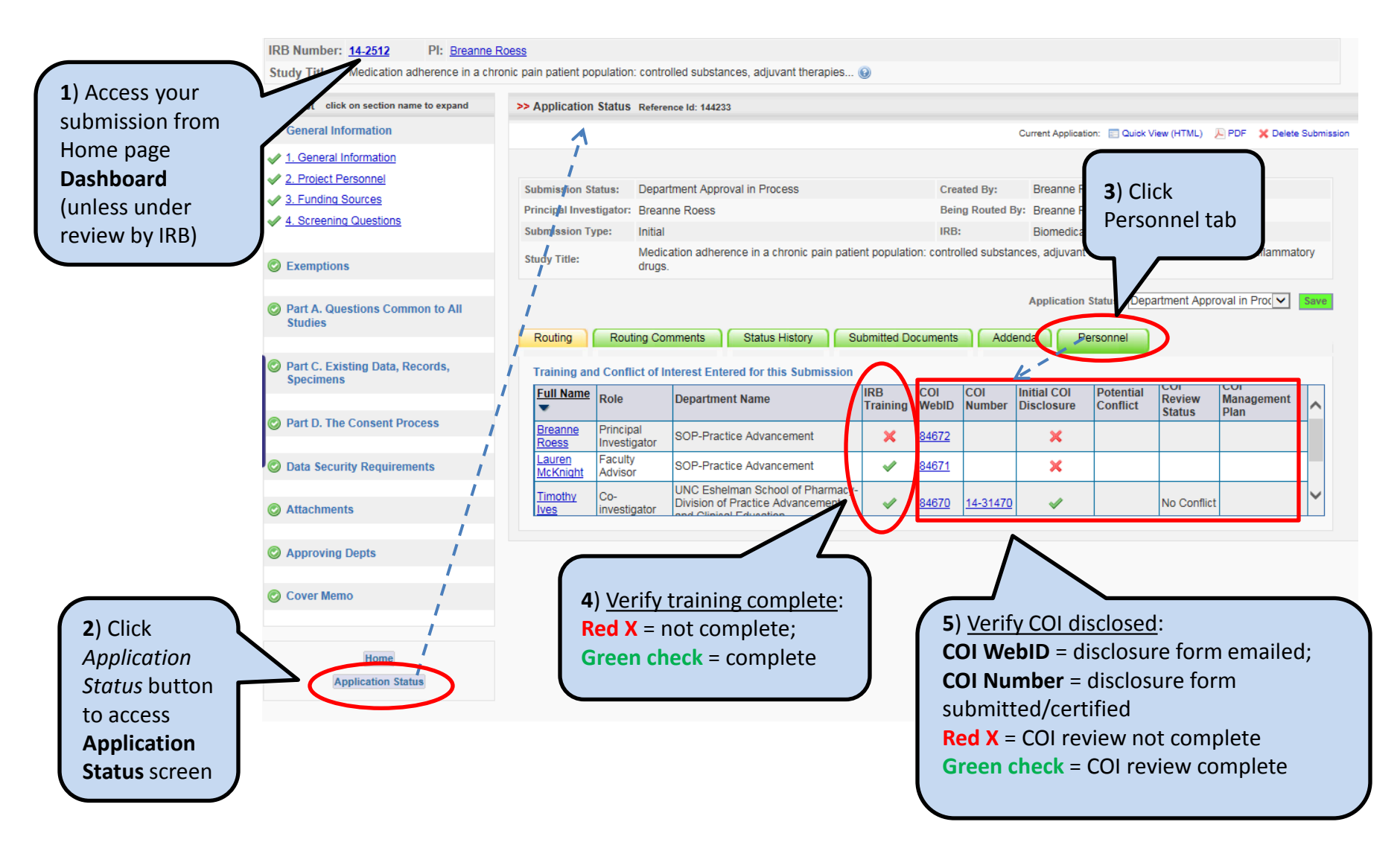